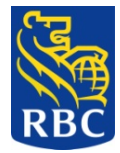

# GUIDELINES ON THE USE OF THE ELECTRONIC PAYMENT TEMPLATE FOR PAYROLL AND MISCELLANEOUS CREDITS

Our ACH system can be used to process both payroll payments and other miscellaneous credits, like payments to suppliers and vendors.

Below you will find the steps for creating your payment files for each type of payment (whether payroll or miscellaneous credit), which will be required before the payments can be uploaded via NetBank and processed by the ACH system.

## SECTION 1 File creation for Payroll Processing

In Microsoft Excel, create a work sheet with 5 columns as shown below.

| Employee Name | Employee ID | RT # | A/C Number | Amount |
|---------------|-------------|------|------------|--------|
|               |             |      |            |        |
|               |             |      |            |        |
|               |             |      |            |        |

1. Enter the names of your employees in this column

| Employee Name     |
|-------------------|
| John Public       |
| Jane Public-Jones |

2. The employee ID is assigned by you and is entered in this column

| Employee ID |
|-------------|
| Jones1561   |
| PubJon1427  |

3. RT numbers or Routing numbers identify the bank to which the payment is being sent.

These routing numbers are 9 digits long with the first digit being a zero. **The Zero is important.** 

| RT Numbers :         |           |
|----------------------|-----------|
| RBC Royal Bank       | 010100039 |
| Scotia Bank          | 010100026 |
| Republic Bank        | 010100903 |
| Citibank             | 010100055 |
| First Citizens Bank  | 010100013 |
| Intercommercial Bank | 010100505 |
| Bank of Baroda       | 010100107 |

4. Account number lengths vary from bank to bank. We include a general guide. Do not include spaces or dashes in the account number.

| BANK                 | ACCOUNT NUMBER LENGTH |
|----------------------|-----------------------|
| RBC Royal Bank       | 10 or 15 digits       |
| Scotia Bank          | Up to 12 digits       |
| Republic Bank        | 12 digits             |
| Citibank             | Up to 12digits        |
| First Citizens Bank  | 7 or 12 digits        |
| Intercommercial Bank | Up to 10 digits       |
| Bank of Baroda       | 14 digits             |

5. Amounts are to two decimal places. Do not include dollar signs, commas or spaces.

| 4004 50 |
|---------|
| 1234.56 |
| 2345.67 |

- 6. Do not submit any employee names with zero as the payment. This can cause your entire file to be rejected by the system. **Please delete these items**.
- 7. Your payroll file should look like this:

| Employee Name     | Employee ID | RT #      | A/C Number        | Amount  |
|-------------------|-------------|-----------|-------------------|---------|
| John Public       | Public1561  | 010100039 | 111111111         | 1234.56 |
| Jane Public Jones | PubJon1427  | 010100039 | 22222222222222222 | 2345.67 |
| Paul Everywhere   | Everywh7771 | 010100026 | 123456789012      | 3456.90 |

When you are finished creating the payroll file, save it as either a Text (Tab delimited) or CSV (Comma delimited) file.

To do so, click on: File $\rightarrow$ Save As

When the Save As window opens, click on the drop down arrow in the Save As Type box, scroll and choose either the Text (Tab delimited) or CSV (Comma delimited) option. Then click Save.

| 📕 Microsoft Excel - ACH Pay  | yment File Temj               | olate                    |                   |                                            |                     |                 |       |                       | - 7 🗙   |
|------------------------------|-------------------------------|--------------------------|-------------------|--------------------------------------------|---------------------|-----------------|-------|-----------------------|---------|
| Eile Edit View Insert        | F <u>o</u> rmat <u>T</u> ools | <u>D</u> ata <u>W</u> in | dow <u>H</u> elp  |                                            |                     |                 | Тур   | e a question for help | • _ 8 × |
| i 🗅 💕 🖬 🔒 🖪 🖪 🔍 🐬            | × 🕰   X 🗅 🖻                   | 5 - 🛷   K                | 1 + (2 + 1 😫      | Σ - 2   2   1   1   2   2   1              | .00% 👻 🕜 💂          |                 |       |                       |         |
| 12 2 2 2 0 0 D               | 5 3 5 0                       | Reply                    | with ⊆hanges I    | End Review 📮 🔂 🔮                           | 1 🔒 🚯 🥵 💂           |                 |       |                       |         |
| Arial - 10 -                 | BIU                           |                          | ·a• \$ % ,        | · · · · · · · · · · · · · · · · · · ·      | · () · A ·          |                 |       |                       |         |
| D14 🕶 🕏                      |                               |                          |                   |                                            |                     |                 |       |                       |         |
| A                            | В                             |                          | С                 | D                                          | E                   | F               | G     | H I                   |         |
| 1 Employee Name              | Employee ID                   |                          | RT #              | A/C Number                                 | Amount              |                 |       |                       |         |
| 2 John Public                | Public1561                    |                          | 10100039          | 111111111                                  | 1234                | 1.56            |       |                       |         |
| 3 Jane Public Jones          | PubJon1427                    |                          | 10100039          | 222222222222222222                         | 2345                | 5.67            |       |                       |         |
| 4 Paul Everywhere            | Everywh7771                   |                          | 10100026          | 123456789012                               | 3458                | 5.90            |       |                       |         |
| 5                            |                               |                          |                   |                                            |                     |                 |       |                       |         |
| 7                            | Save As                       |                          |                   |                                            |                     | ? 🛛 –           |       |                       |         |
| 8                            | Save in:                      | CIK30                    | 13                | v 🕲 - 🚺                                    | 🝳 🗙 🞽 🏢 🔻 Tools     | •               |       |                       |         |
| 9                            |                               |                          | ment File Templat |                                            |                     |                 |       |                       |         |
| 10                           | 3                             | - Herrid                 | ment nie remplet  |                                            |                     |                 |       |                       |         |
| 11                           | My Recent                     |                          |                   |                                            |                     |                 |       |                       |         |
| 12                           | Documents                     |                          |                   |                                            |                     |                 |       |                       |         |
| 14                           | A                             |                          |                   |                                            |                     |                 |       |                       | _       |
| 15                           |                               |                          |                   |                                            |                     |                 |       |                       |         |
| 16                           | Desktop                       |                          |                   |                                            |                     |                 |       |                       |         |
| 17                           |                               |                          |                   |                                            |                     |                 |       |                       |         |
| 18                           |                               |                          |                   |                                            |                     |                 |       |                       |         |
| 19                           |                               |                          |                   |                                            |                     |                 |       |                       |         |
| 20                           | My Documencs                  |                          |                   |                                            |                     |                 |       |                       |         |
| 21                           |                               |                          |                   |                                            |                     |                 |       |                       | _       |
| 22                           |                               |                          |                   |                                            |                     |                 |       |                       |         |
| 23                           | My Computer                   |                          |                   |                                            |                     |                 |       |                       |         |
| 24                           | <b>6</b>                      |                          |                   |                                            |                     |                 |       |                       |         |
| 26                           |                               | File name:               | ACH Payment       | File Template                              |                     | Cause           |       |                       |         |
| 27                           | My Network                    | ine Tantei               | ACITED            | r lie reliipiate                           | Ľ                   | <u>Dave</u>     |       |                       |         |
| 28                           | Places                        | Save as typ              | e: Microsoft Offi | ce Excel Workbook                          | ¥                   | Cancel          |       |                       |         |
| 29                           |                               |                          | Text (Tab deli    | mited)                                     | ^                   |                 |       |                       |         |
| 30                           | cellaneous Crodit             | Filo / Cha               | Microsoft Exce    | el 5.0/95 Workbook                         | -                   |                 |       |                       | ×       |
| Draw A Antonio Alterna       |                               | AL CALLER                | Microsoft Exce    | el 97- Excel 2003 & 5.0/95 W<br>delimited) | orkbook             |                 |       |                       |         |
| : Draw * 18   Autobnapes * / |                               | જાય રહેશે 🧕              | Microsoft Exce    | el 4.0 Worksheet                           | ~                   |                 |       |                       |         |
| Ready                        |                               |                          |                   |                                            |                     |                 | _     | NUM                   |         |
| 🛃 start 🔰 🙆 🙆 🖸              | 4 Microsoft (                 | D 🔻 🦉                    | Office Commun.    | 🗖 Augustus, Mak                            | 🔄 🖳 Guidelines on t | 📓 Microsoft Exi | :el 🤇 | ) 🚔 👿 🖸 🥖 💥 🤊         | 9:39 AM |

Your file can then be uploaded to NetBank for processing.

## SECTION 2 File creation for Miscellaneous Credit Processing (e.g. Payments to Vendors)

In Microsoft Excel, create a work sheet with 6 columns as shown below:

| Receiving<br>Company Name | Identification Number | Addenda<br>Record | RT # | A/C Number | Amount |
|---------------------------|-----------------------|-------------------|------|------------|--------|
|                           |                       |                   |      |            |        |
|                           |                       |                   |      |            |        |
|                           |                       |                   |      |            |        |

1. The recipient name must not exceed 22 characters

| Receiving Company<br>Name |
|---------------------------|
| XYZ Hardware Supplies     |
| ABC Air conditioning      |

 The Identification number must not exceed 15 characters. This is an identifier created by you, using a brief transaction description and a sequential number if you so require. Sequential numbers must be two digits and longer if used.

| Identification Number |
|-----------------------|
| Supplies Invoice01    |
| Air Con Repair01      |

 The Addenda Record column is available for your use, if you wish to enter additional transaction details to help with your account reconciliation. Please note that only the first 22 characters that are entered in the Addenda Record will be reflected in the transaction description on your account statement.

| Addenda Record               |
|------------------------------|
| Monthly purchases for office |
| Emergency repairs            |

All remaining steps are the same as those for Payroll Processing above (Steps 3 - 6)

7. Your miscellaneous credits file should look like this:

| Receiving Company     | Identification<br>Number | Addenda<br>Record    | RT #      | A/C Number   | Amount  |
|-----------------------|--------------------------|----------------------|-----------|--------------|---------|
| VVZ Hashing Quarties  | Quantina Invaira 04      | Monthly<br>purchases | 040400000 | 044075004005 | 0.47.00 |
| XYZ Hardware Supplies | Supplies involceut       | for office           | 010100026 | 811975661235 | 847.99  |
|                       |                          | Emergency            |           |              |         |
| ABC Air conditioning  | Air Con Repair01         | repairs              | 010100013 | 48896116     | 4327.61 |

When you are finished creating the payroll file, save it as either a Text (Tab delimited) or CSV (Comma delimited) file.

To do so, click on: File→Save As

When the Save As window opens, click on the drop down arrow in the Save As Type box, scroll and choose either the Text (Tab delimited) or CSV (Comma delimited) option. Then click Save.

| 🛚 Microsoft Excel - ACH Payment File Te                                                | emplate                                                                         |                                                   |              |                |               |        |            |          | ×        |  |  |  |  |  |
|----------------------------------------------------------------------------------------|---------------------------------------------------------------------------------|---------------------------------------------------|--------------|----------------|---------------|--------|------------|----------|----------|--|--|--|--|--|
| 🕲 Elle Edit View Insert Format Tools Data Window Help 🛛 🗸 Type a question for help 🗸 🖉 |                                                                                 |                                                   |              |                |               |        |            |          |          |  |  |  |  |  |
| E 1 1 1 1 1 1 1 1 1 1 1 1 1 1 1 1 1 1 1                                                |                                                                                 |                                                   |              |                |               |        |            |          |          |  |  |  |  |  |
|                                                                                        |                                                                                 |                                                   |              |                |               |        |            |          |          |  |  |  |  |  |
|                                                                                        |                                                                                 |                                                   |              |                |               |        |            |          |          |  |  |  |  |  |
| Arial • 10 • <b>B I U</b>                                                              |                                                                                 | \$ % ,                                            | :  🖽 🗕 🖉     | • 🗛 • 💂        |               |        |            |          |          |  |  |  |  |  |
| A7 🕶 fx                                                                                |                                                                                 |                                                   |              |                |               |        |            |          |          |  |  |  |  |  |
| A North Control Handler                                                                | B                                                                               | C                                                 | D<br>DT #    | E              | F             | G      | Н          | 1        | 🔼        |  |  |  |  |  |
| Receiving Company Name Identif                                                         | eiving Company Name Identification Number Addenda Record RI # A/C Number Amount |                                                   |              |                |               |        |            |          |          |  |  |  |  |  |
| 2 XYZ Hardware Supplies Supplie                                                        | s InvoiceO1                                                                     | Monthly purchases for office                      | 10100026     | 811975661235   | 847.99        |        |            |          |          |  |  |  |  |  |
| 3 ABC Air conditioning Air Con                                                         | Repair01                                                                        | Emergency repairs                                 | 10100013     | 48896116       | 4327.61       |        |            |          |          |  |  |  |  |  |
| 4                                                                                      |                                                                                 |                                                   |              |                |               | - 1    |            |          |          |  |  |  |  |  |
| 5 Save As                                                                              |                                                                                 |                                                   |              |                |               |        |            |          |          |  |  |  |  |  |
| 5 JAVE AS                                                                              |                                                                                 |                                                   |              |                |               |        |            |          |          |  |  |  |  |  |
| Save in:                                                                               | C Revised A                                                                     | CH Fee Project 🛛 🔽 🚱                              | - 🔟 🛛 🥨      | 🗙 🚰 🎹 🗕 Tool   | s <b>-</b>    |        |            | 1        |          |  |  |  |  |  |
| 9                                                                                      | ACH COS A                                                                       | DMIN LIST (3)                                     |              | 🕙 no address i | rha290513     |        |            |          |          |  |  |  |  |  |
| 10                                                                                     | ACH Payme                                                                       | nt File Template                                  |              | no address_    | KG_KK updates |        |            |          |          |  |  |  |  |  |
| 11 My Recent<br>Documents                                                              | Business Pr                                                                     | oducts Channels Meeting                           |              | Other banks    | CPC5 2        |        |            |          |          |  |  |  |  |  |
| 12                                                                                     | Business Pr                                                                     | oducts Channels Meeting_with Resp<br>th addresses | onses 29012  | 013            |               |        |            |          |          |  |  |  |  |  |
|                                                                                        | Copy of Ext                                                                     | ernal Communication Plan. 2805201                 | 3            |                |               |        |            |          |          |  |  |  |  |  |
| 15 Desktop                                                                             | CPCS PROJ                                                                       | ECT                                               |              |                |               |        |            |          |          |  |  |  |  |  |
| 16                                                                                     | Customer P                                                                      | ayroll Segments                                   |              |                |               |        |            |          |          |  |  |  |  |  |
| 17                                                                                     | Large Volun                                                                     | ne Disbursement Fee Model                         |              |                |               |        |            |          |          |  |  |  |  |  |
| 18                                                                                     | Manual Pay                                                                      | roll Clients_Updated Addresses                    |              |                |               |        |            |          |          |  |  |  |  |  |
| 19 My Documen                                                                          | Manual Sala                                                                     | ary Processsing database                          |              |                |               |        |            |          |          |  |  |  |  |  |
| 20                                                                                     | Inetbank clie                                                                   | ent report as at June 27, 2013                    |              |                |               |        |            |          |          |  |  |  |  |  |
| 22                                                                                     | NetBank Cli                                                                     | ents - Full List - May 24 2013                    |              |                |               |        |            |          |          |  |  |  |  |  |
| 23 My Compute                                                                          | r 🔹 no address                                                                  |                                                   | el worksheet |                |               |        |            |          |          |  |  |  |  |  |
| 24                                                                                     | <                                                                               |                                                   |              |                |               |        |            |          |          |  |  |  |  |  |
| 25 3                                                                                   | File name:                                                                      | ACH Payment File Template                         |              |                |               |        |            |          |          |  |  |  |  |  |
| 26 My Network                                                                          | Save as type:                                                                   | Microsoft Office Excel Workbook                   |              |                | Cancel        |        |            |          |          |  |  |  |  |  |
| 27                                                                                     | Sale as g/per                                                                   | Microsoft Office Excel Workbook                   |              |                | Caricer       |        |            | 1        |          |  |  |  |  |  |
| 29                                                                                     |                                                                                 | XML Spreadsheet                                   |              |                |               |        |            |          | ~        |  |  |  |  |  |
| If I Payroll File Miscellaneous Credit File / Single File Web Page                     |                                                                                 |                                                   |              |                |               |        |            |          |          |  |  |  |  |  |
| Draw - 👌 🛛 AutoShapes - 🔪 🔪 🖂 🔘                                                        | 4 🗘 🛽                                                                           | Template                                          |              | ~              |               |        |            |          |          |  |  |  |  |  |
| Ready                                                                                  |                                                                                 | (rext (rab delimited)                             |              | <u></u>        |               |        |            | CAPS NUM |          |  |  |  |  |  |
| 🛃 start 🛛 🙆 🖉 🔟 Inbox - I                                                              | Micro 👩 Offi                                                                    | ce Comm 🛛 🔽 Augustus, M                           | . 🛛 🗁 Re     | vised ACH      | Microsoft Exc | 🔛 Guid | lelines on | < C      | 10:24 AM |  |  |  |  |  |

Your file can then be uploaded to NetBank for processing.

#### How to replicate the templates

In the event that the templates need to be replicated, here are some guidelines to ensure that the data is captured correctly.

The columns for Employee name, employee ID, Receiving Company Name, Identification Number, Addenda Record and Amount are general with no specific format. However, both the RT number and Account Number columns need to be 'text' formatted.

This type of format can be locked into the cell and it needs to be done prior to inputting information into the cell.

#### To 'lock' the format into the cell

Right click on cell. Click on 'format cell'

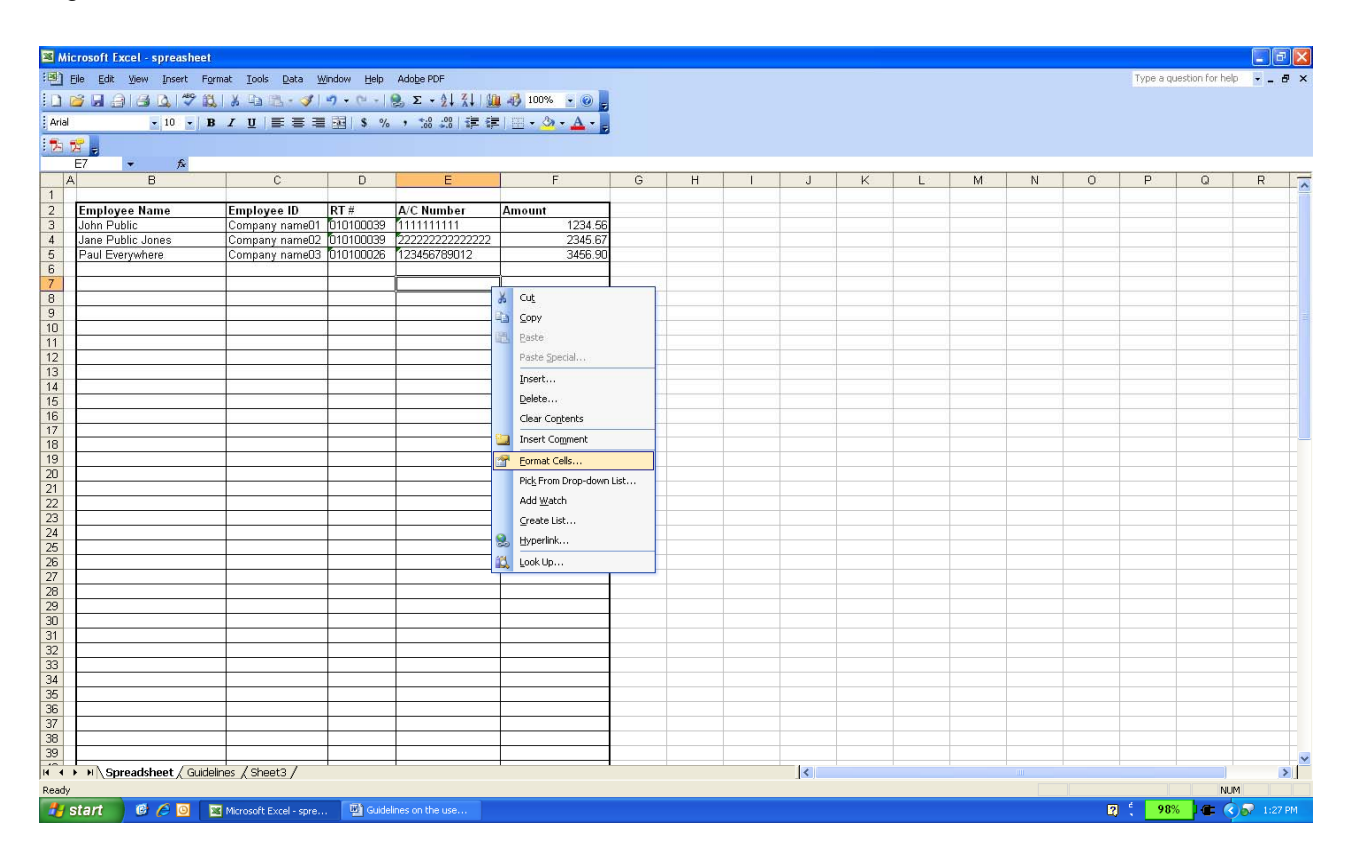

Click on 'text' then click on 'protection'

| □         □         ○         ○         ○         ○         ○         ○         ○         ○         ○         ○         ○         ○         ○         ○         ○         ○         ○         ○         ○         ○         ○         ○         ○         ○         ○         ○         ○         ○         ○         ○         ○         ○         ○         ○         ○         ○         ○         ○         ○         ○         ○         ○         ○         ○         ○         ○         ○         ○         ○         ○         ○         ○         ○         ○         ○         ○         ○         ○         ○         ○         ○         ○         ○         ○         ○         ○         ○         ○         ○         ○         ○         ○         ○         ○         ○         ○         ○         ○         ○         ○         ○         ○         ○         ○         ○         ○         ○         ○         ○         ○         ○         ○         ○         ○         ○         ○         ○         ○         ○         ○         ○         ○         ○         ○         ○                                                                                                    | <ul> <li>2 2↓ 3↓ ↓</li> <li>2 2↓ 3↓ ↓</li> <li>3 20</li> <li>4 20</li> <li>4</li></ul> | F<br>Amount<br>1234.56 | G | н                      | 1 1       |        |             |               |             |       |    |   |       |       |           |
|----------------------------------------------------------------------------------------------------|----------------------------------------------------------------------------------------------------|------------------------|---|------------------------|-----------|--------|-------------|---------------|-------------|-------|----|---|-------|-------|-----------|
| 10     1     1     1     1     1     1     1     1     1     1     1     1     1     1     1     1     1     1     1     1     1     1     1     1     1     1     1     1     1     1     1     1     1     1     1     1     1     1     1     1     1     1     1     1     1     1     1     1     1     1     1     1     1     1     1     1     1     1     1     1     1     1     1     1     1     1     1     1     1     1     1     1     1     1     1     1     1     1     1     1     1     1     1     1     1     1     1     1     1     1     1     1     1     1     1     1     1     1     1     1     1     1     1     1     1     1     1     1     1     1     1     1     1     1     1     1     1     1     1     1     1     1     1     1     1     1     1     1     1     1     1     1     1     1     1     1     1     1     1     1     1     1     1     1     1     1     1     1     1     1     1     1     1     1     1     1     1     1     1     1     1     1     1     1     1     1     1     1     1     1     1     1     1     1     1     1     1     1     1     1     1     1     1     1     1     1     1     1     1     1     1     1     1     1     1     1     1     1     1     1     1     1     1     1     1     1     1     1     1     1     1     1     1     1     1     1     1     1     1     1     1     1     1     1     1     1     1     1     1     1     1     1     1     1     1     1     1     1     1     1     1     1     1     1     1     1     1     1     1     1     1     1     1     1     1     1     1     1     1     1     1     1     1     1     1     1     1     1     1     1     1     1     1     1     1     1     1     1     1     1     1     1     1     1     1     1     1     1     1     1     1     1     1     1     1     1     1     1     1     1     1     1     1     1     1     1     1     1     1     1     1     1     1     1     1     1     1     1     1     1     1     1     1     1     1     1     1     1     1     1     1     1     1     1     1     1     1     1     1 | E A/C Number 11111111 2222222222222222222222222222                                                                                                    | F<br>Amount<br>1234.56 | G | н                      | 1 1       |        |             |               |             |       |    |   |       |       |           |
| B         C         D           aployee Name         Employee ID         RT #           hn Public         Company name01         010100039           ne Public Jones         Company name02         010100039                                                                                                    | E<br>A/C Number<br>111111111<br>22222222222222222<br>123455789012                                                                                                    | F<br>Amount<br>1234.56 | G | н                      |           |        |             |               |             |       |    |   |       |       |           |
| nployee Name Employee ID RT #<br>hn Public Company name01 D10100039<br>e Public Jones Company name02 D10100039                                                                                                    | A/C Number<br>1111111111<br>2222222222222222222<br>123455789012                                                                                                    | Amount 1234.56         |   |                        |           | 1      | 1           | 1             | 12          | M     | N  | 0 | P     | 0     | P         |
| nployee Name         Employee ID         RT #           hn Public         Company name01         010100039           ne Public Jones         Company name02         010100039                                                                                                    | A/C Number<br>1111111111<br>22222222222222222222222222                                                                                                    | Amount 1234.56         |   |                        |           | J      |             |               |             | 191   | IN | 0 | E.S.  | 9     | R         |
| ne Public Company name01 [010100039<br>ne Public Jones Company name02 [010100039                                                                                                    | 1111111111<br>22222222222222222222<br>123456789012                                                                                                    | 1234.56                |   |                        |           |        | _           |               |             |       |    |   |       |       |           |
| ne Public Junes (Company nameuz (D10100035)                                                                                                    | 123/56789012                                                                                                    | 2245 67                |   | -                      |           | -      | -           |               |             |       |    |   |       |       |           |
| ULEvenwhere Company name03 010100026                                                                                                    |                                                                                                    | 3456.90                |   |                        |           | -      | -           |               |             |       |    |   |       |       |           |
|                                                                                                    | 120100100012                                                                                                    | 0.00.00                |   |                        |           |        |             |               |             |       |    |   |       |       |           |
|                                                                                                    |                                                                                                    | 1                      | ~ | Real Providence of the | 1998      |        |             |               | _           |       |    |   |       |       |           |
|                                                                                                    |                                                                                                    |                        |   | Format Ce              | ells      |        |             |               |             |       |    |   |       |       |           |
|                                                                                                    | -                                                                                                    |                        |   | Number                 | Alionment | Foot   | Border      | Datterne      | Protect     | ion   |    |   |       |       |           |
|                                                                                                    |                                                                                                    |                        |   | Category               | Plagament | Sample | border      | T Getternis   | Trococci    |       |    |   |       |       |           |
|                                                                                                    |                                                                                                    |                        |   | General                | 1         |        |             |               |             |       |    |   |       |       |           |
|                                                                                                    |                                                                                                    |                        |   | Number                 |           |        |             |               |             | _     |    |   |       |       |           |
|                                                                                                    |                                                                                                    |                        |   | Accountin              | 9         | Tex    | : format ce | ells are trea | ated as     |       |    |   |       |       |           |
|                                                                                                    |                                                                                                    | -                      |   | Date                   |           | text   | even whe    | en a numbe    | r is in the |       |    |   |       |       |           |
|                                                                                                    |                                                                                                    |                        |   | Percenta               | je        | enti   | red.        | s displayed   | exactly as  | ·     |    |   |       |       |           |
|                                                                                                    |                                                                                                    |                        |   | Scientific             |           |        |             |               |             |       |    |   |       |       |           |
|                                                                                                    |                                                                                                    |                        |   | Text                   |           |        |             |               |             |       |    |   |       |       |           |
|                                                                                                    |                                                                                                    |                        |   | Custom                 |           |        |             |               |             |       |    |   |       |       |           |
|                                                                                                    |                                                                                                    |                        |   | 20 C                   |           |        |             |               |             |       |    |   |       |       |           |
|                                                                                                    |                                                                                                    |                        |   |                        |           |        |             |               |             |       |    |   |       |       |           |
|                                                                                                    |                                                                                                    |                        |   |                        |           |        |             |               |             |       |    |   |       |       |           |
|                                                                                                    |                                                                                                    |                        |   |                        |           |        |             |               |             |       |    |   |       |       |           |
|                                                                                                    |                                                                                                    |                        |   |                        |           |        |             |               |             |       |    |   |       |       |           |
|                                                                                                    |                                                                                                    |                        |   |                        |           |        | ſ           | ~             |             | Canad |    |   |       |       |           |
|                                                                                                    |                                                                                                    |                        |   |                        |           |        | l           | UK.           |             | ancer |    |   |       |       |           |
|                                                                                                    |                                                                                                    |                        |   |                        |           |        |             |               |             |       |    |   |       |       |           |
|                                                                                                    | -                                                                                                    |                        |   | -                      |           |        | _           |               |             |       |    |   |       |       |           |
|                                                                                                    |                                                                                                    |                        |   |                        |           | 1      |             | - 1           |             |       |    |   |       |       |           |
|                                                                                                    |                                                                                                    |                        |   |                        |           |        |             |               |             |       |    |   |       |       |           |
|                                                                                                    |                                                                                                    |                        |   |                        |           | 1      |             |               |             |       |    |   |       |       |           |
|                                                                                                    |                                                                                                    |                        |   | _                      |           | -      | _           |               |             |       |    |   |       |       |           |
|                                                                                                    |                                                                                                    |                        |   |                        | -         |        |             |               |             |       |    |   |       |       |           |
|                                                                                                    |                                                                                                    |                        |   |                        |           |        |             |               |             |       |    |   |       |       |           |
| Spreadsheet / Guidelines / Sheet3 /                                                                                                    | 1                                                                                                    | 1 1                    |   |                        |           | <      |             |               |             |       |    |   |       | - pl- | >         |
|                                                                                                    |                                                                                                    |                        |   |                        |           |        |             |               |             |       |    |   |       | NUM   |           |
|                                                                                                    | liner on the ure                                                                                                    |                        |   |                        |           |        |             |               |             |       |    | 2 | 6 989 | he c  | S 1-91 DF |

Click on 'locked' and 'hidden' then click 'ok'

| 🔀 Mi  | icrosoft Excel - spreasheet |                        |                                       |                                                                                                    |               |   |                               |               |            |                       |             |         |        |   |   |           |                 | X         |
|-------|-----------------------------|------------------------|---------------------------------------|----------------------------------------------------------------------------------------------------|---------------|---|-------------------------------|---------------|------------|-----------------------|-------------|---------|--------|---|---|-----------|-----------------|-----------|
| :0)   | File Edit View Insert Form  | nat Iools Data V       | /indow Help                           | Adobe PDF                                                                                                    |               |   |                               |               |            |                       |             |         |        |   |   | Type a qu | estion for help | # ×       |
| 1     | 🗃 🖬 🗿 🖪 🖪 🖤 🛤               | 🐰 🗈 🕰 - 🍼              | 1) + (H +                             | 🕘 Σ - 🛓 🕌 🕍                                                                                                    | 🛃 100% 🕞 🕢 💂  |   |                               |               |            |                       |             |         |        |   |   |           |                 |           |
| Arial | • 10 • B                    |                        | <b>S</b> %                            | , : :                                                                                                    | III • 🖄 • 🗛 • |   |                               |               |            |                       |             |         |        |   |   |           |                 |           |
| 2     | 🔁 🖕                         |                        |                                       |                                                                                                    |               |   |                               |               |            |                       |             |         |        |   |   |           |                 |           |
|       | E7 🔹 🏂                      | -                      |                                       | -                                                                                                    |               |   |                               |               |            |                       |             |         |        |   |   |           |                 | _         |
| 1     | А В                         | C                      | D                                     | E                                                                                                    | F.            | G | н                             |               | J          |                       | ĸ           | E.      | M      | N | 0 | P         | Q               | R N       |
| 2     | Employee Name               | Employee ID            | RT #                                  | A/C Number                                                                                                    | Amount        |   |                               |               |            | _                     |             |         |        |   |   |           |                 |           |
| 3     | John Public                 | Company name01         | 010100039                             | 1111111111                                                                                                    | 1234.56       |   |                               |               |            |                       |             |         |        |   |   |           |                 |           |
| 4     | Jane Public Jones           | Company name02         | 010100039                             | 22222222222222222222222                                                                                         | 2345.67       |   |                               |               |            |                       |             |         |        |   |   |           |                 |           |
| 5     | Paul Everywhere             | Company name03         | 010100026                             | 123456789012                                                                                                    | 3456.90       |   |                               |               |            |                       |             |         |        |   |   |           |                 |           |
| 6     |                             | 10 - 12 LV             |                                       | ļ                                                                                                    |               |   |                               |               | 1          |                       |             |         |        |   |   |           |                 |           |
| 7     |                             |                        | -                                     | ļ                                                                                                    |               | 8 | (                             |               | -          |                       |             |         |        |   |   |           |                 |           |
| 8     |                             |                        |                                       |                                                                                                    |               |   | Format Cel                    | S             |            |                       |             |         |        |   |   |           |                 |           |
| 9     | -                           |                        |                                       |                                                                                                    |               | - | Number                        | lianment      | Fort       | Border                | Patterns    | Protect | ion ]  |   |   |           |                 |           |
| 11    |                             |                        |                                       |                                                                                                    |               |   | Transcr P                     | ingrimeric    | TOR        | Derder                | Tottomb     |         |        |   |   |           |                 |           |
| 12    |                             |                        |                                       |                                                                                                    |               |   | ✓ Locked                      |               |            |                       |             |         |        |   |   |           |                 |           |
| 13    |                             |                        |                                       |                                                                                                    |               |   | Hidden                        |               |            |                       |             |         |        |   |   |           |                 |           |
| 14    |                             |                        |                                       |                                                                                                    |               |   | E njoson                      |               |            |                       |             |         |        |   |   |           |                 |           |
| 15    |                             |                        |                                       |                                                                                                    |               |   |                               |               |            |                       |             |         |        |   |   |           |                 |           |
| 16    |                             |                        |                                       |                                                                                                    |               |   | Locking cells                 | or hiding for | mulas has  | no effect u           | unless the  |         |        |   |   |           |                 |           |
| 17    | -                           |                        |                                       |                                                                                                    |               |   | worksheet is<br>Protection fr | protected.    | To protect | the works<br>then cho | heet, choos |         |        |   |   |           |                 |           |
| 18    |                             |                        | _                                     |                                                                                                    |               |   | Sheet. A pas                  | sword is op   | tional.    | in a contraine        | 00001100000 |         |        |   |   |           |                 |           |
| 20    | -                           | A                      |                                       |                                                                                                    |               |   |                               |               |            |                       |             |         |        |   |   |           |                 |           |
| 21    |                             |                        |                                       |                                                                                                    |               |   |                               |               |            |                       |             |         |        |   |   |           |                 |           |
| 22    |                             |                        |                                       |                                                                                                    |               |   |                               |               |            |                       |             |         |        |   |   |           |                 |           |
| 23    |                             |                        |                                       |                                                                                                    |               |   |                               |               |            |                       |             |         |        |   |   |           |                 |           |
| 24    |                             |                        |                                       |                                                                                                    |               |   |                               |               |            |                       |             |         |        |   |   |           |                 |           |
| 25    |                             |                        |                                       |                                                                                                    |               |   |                               |               |            |                       |             |         |        |   |   |           |                 |           |
| 26    |                             |                        |                                       |                                                                                                    |               |   |                               |               |            |                       |             |         |        |   |   |           |                 |           |
| 21    | -                           |                        |                                       |                                                                                                    |               |   |                               |               |            |                       |             |         |        |   |   |           |                 |           |
| 20    | -                           |                        |                                       |                                                                                                    |               | _ |                               |               |            |                       | OK          |         | lancel |   |   |           |                 |           |
| 30    | 1                           |                        |                                       |                                                                                                    | 1             | - |                               |               | 1          | _                     |             |         |        |   |   |           |                 |           |
| 31    |                             |                        |                                       |                                                                                                    |               |   |                               |               |            |                       |             |         |        |   |   |           |                 |           |
| 32    |                             |                        |                                       |                                                                                                    |               |   |                               |               | 0          |                       |             |         |        |   |   |           |                 |           |
| 33    |                             |                        |                                       |                                                                                                    |               |   |                               |               |            |                       |             |         |        |   |   |           |                 |           |
| 34    |                             |                        |                                       |                                                                                                    |               |   |                               |               | -          | _                     |             |         |        |   |   |           |                 |           |
| 36    | -                           |                        |                                       |                                                                                                    |               |   | _                             |               |            | _                     |             |         |        |   |   |           |                 |           |
| 36    |                             |                        |                                       |                                                                                                    |               |   | _                             |               | -          |                       |             |         |        |   |   |           |                 |           |
| 38    |                             |                        |                                       |                                                                                                    |               |   | -                             |               | -          | _                     |             |         |        |   |   |           |                 |           |
| 39    |                             |                        |                                       |                                                                                                    |               |   |                               |               |            |                       |             |         |        |   |   |           |                 |           |
|       | N N Correadcheat / Cuidalin | hoor / Shoot? /        | 1                                     | 1                                                                                                    | t I           |   | 1                             | 1             | 1          | 1                     | 1           |         |        |   |   |           | - pl_           | N.M.      |
| Beach |                             |                        |                                       |                                                                                                    |               |   |                               |               |            |                       |             |         |        |   |   |           |                 |           |
| Ready | start 6 6 7                 |                        | 17 to and                             | terre and the second second second second second second second second second second second second second second |               | _ |                               |               | _          |                       |             | _       |        |   |   | 6 000     | NUM             |           |
| 1     | start 📴 🖉 🔯 📓               | Microsoft Excel - spre | · · · · · · · · · · · · · · · · · · · | ines on the use                                                                                                 |               |   |                               |               |            |                       |             |         |        |   | 2 | . 989     |                 | 9 1:32 PM |

This will 'lock' the format into the cell and ensure that the data stays in the format as it was intended.

This can also be done to more than one cell at a time by highlighting the area to be formatted and following the steps.